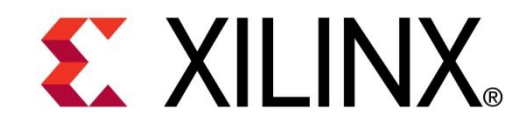

# ML605 Power Bus Monitoring

**April 2009** 

### Overview

- Caution!
- Xilinx ML605 Board
- Hardware & Software Requirements
- Setup
  - ML605
  - Software Requirements
  - Connect TI USB Interface Adapter
- TI Fusion Digital Power Designer Tutorial
- TI Fusion Digital Power Manufacturing Tool Tutorial

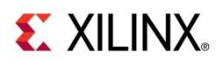

# **Caution!**

- The TI Software used in this presentation can adjust the power supply outputs on the ML605
- If used improperly, it may seriously damage your ML605
- Before making any adjustments not specifically covered in this presentation,
  - Understand the power requirements for Virtex-6 Devices
  - Understand the consequences of the change you are making
- NOTE: This presentation uses an ML605 as an example. These instructions may be followed for an SP605 as well.

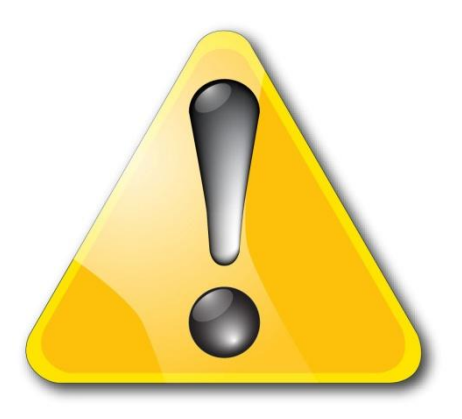

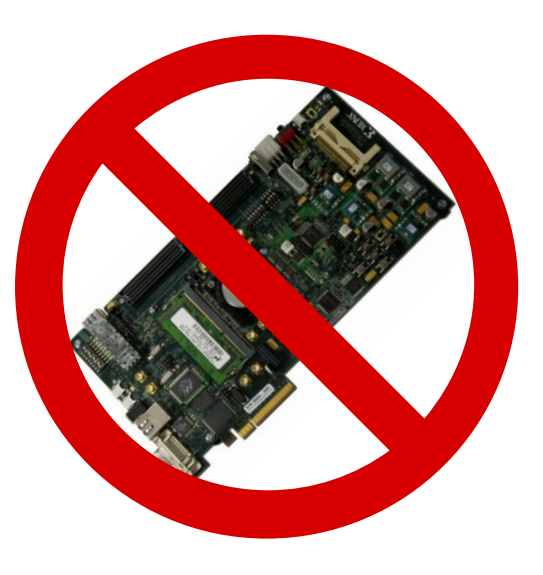

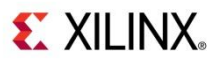

# Xilinx ML605 Board

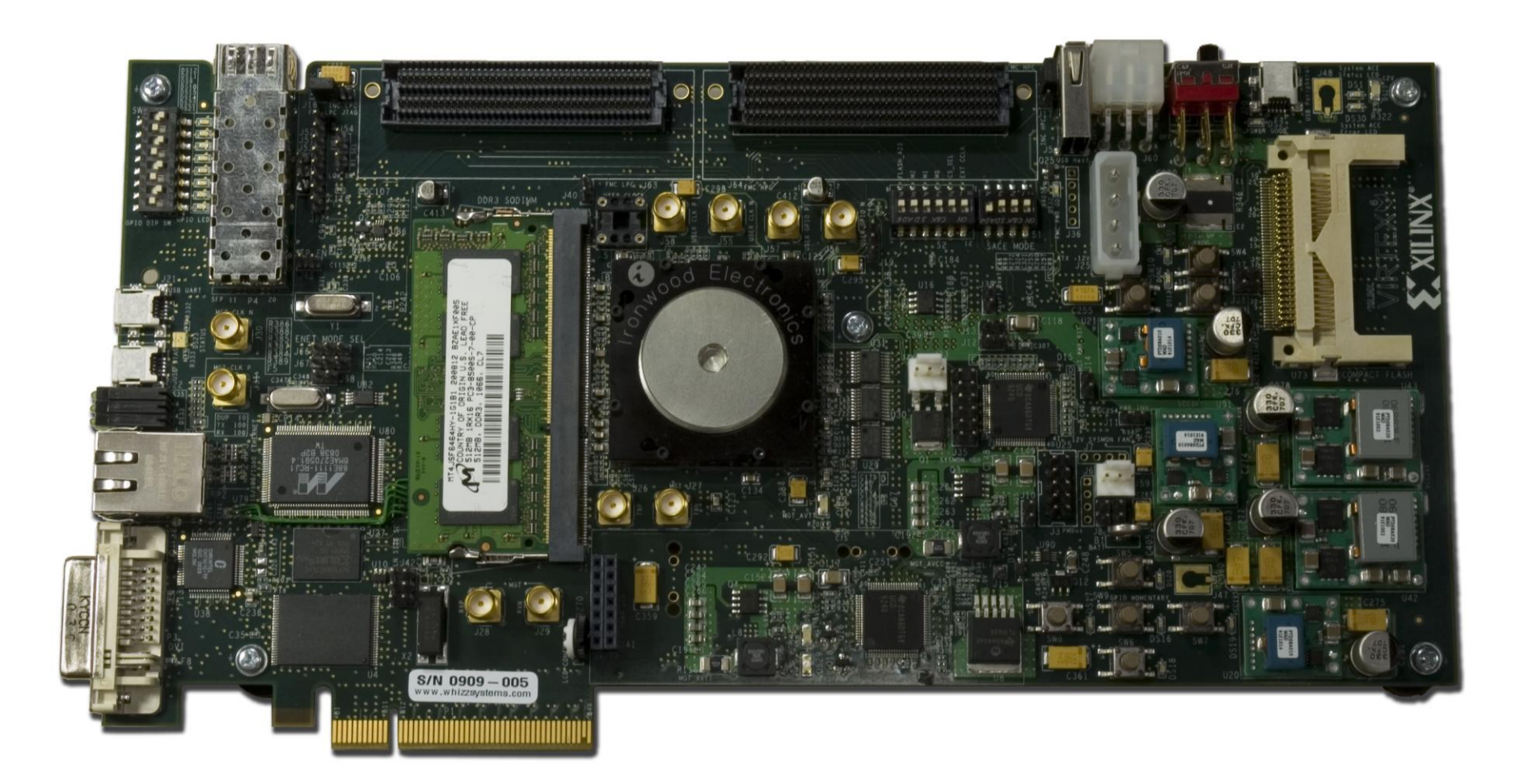

**EXILINX**.

Note: Presentation applies to the ML605

### Hardware Requirements

- TI USB Interface Adapter EVM
  - TI Part number: USB-TO-GPIO

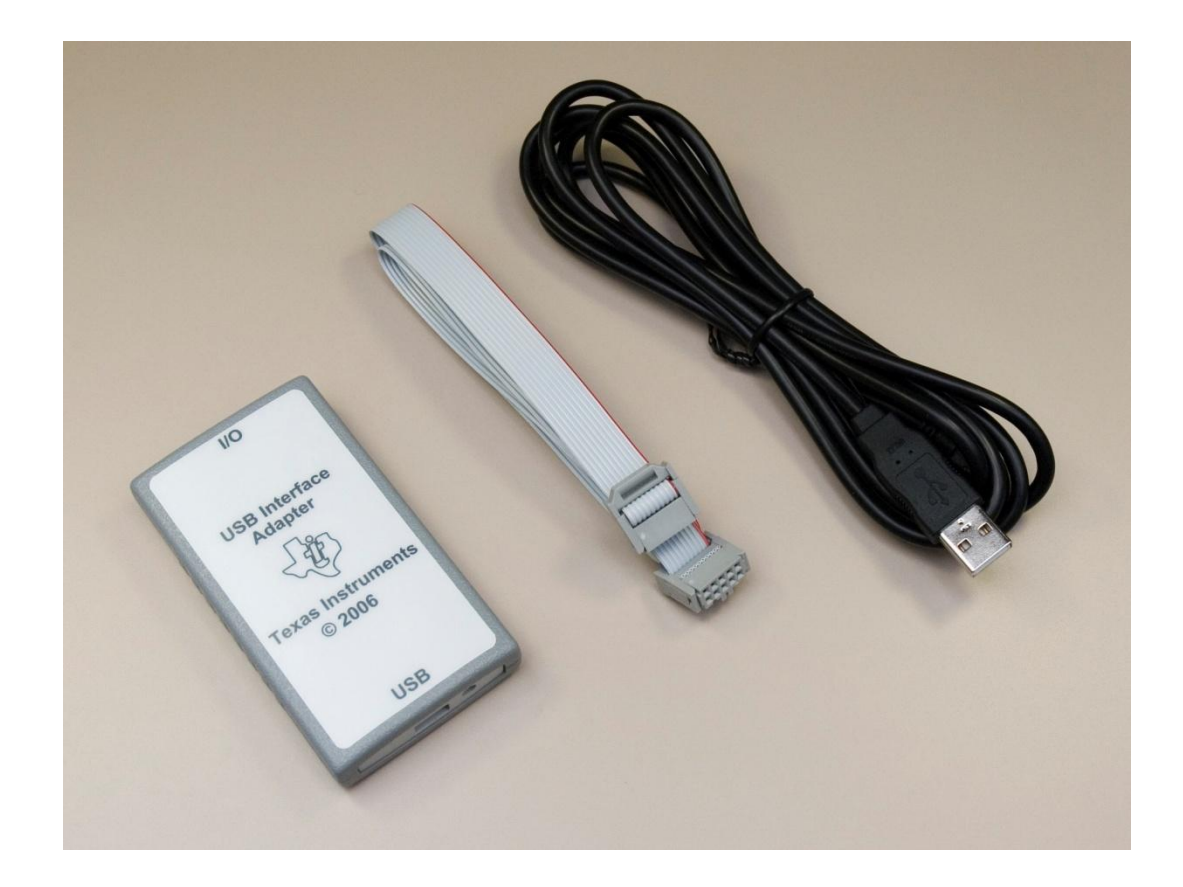

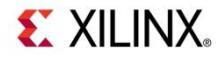

# **Software Requirements**

### • TI Digital Power Software

- TI Part Number: <a href="https://www.selfacture.com">FUSION\_DIGITAL\_POWER\_DESIGNER</a>
- Download: <u>http://www.ti.com/lit/zip/slvc118</u>

| About Texas Instruments Fusion Digital Power Designer                                                                                                    |                                                                                                    |  |  |  |  |  |
|----------------------------------------------------------------------------------------------------|----------------------------------------------------------------------------------------------------|--|--|--|--|--|
| TEXAS INSTRUMENTS Technology for Innovators <sup>™</sup>                                                                                                    |                                                                                                    |  |  |  |  |  |
| Texas Instruments Fusion Digital Power I<br>Version 1.6.44.2<br>Built On Tuesday, March 03, 2009 4:41:46 PM Centr<br>Copyright © Texas Instruments, Inc 2008-2008<br>This software utilizes material that is © 1994-2007 D<br>licensors, all rights reserved. Portions © 2000-2007<br>2004 Eran Kampf. Licensed under LGPL. Portions ©<br>reserved. | Designer<br>ral America Standard Time<br>DUNDAS DATA VISUALIZATION, INC. and its<br>7 Developer Express, Inc. Sharp3D.Math ©<br>2000-2007 Michael S. Muegel, all rights |  |  |  |  |  |

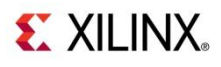

# **Software Requirements**

### TI Digital Power Software

- TI Part Number: FUSION\_MFR\_GUI
- Download: http://www.ti.com/lit/exe/sldc005

| About Texas Instruments Digital Power Manufacturing Tool                                                                                                    |  |  |  |  |  |  |  |
|----------------------------------------------------------------------------------------------------|--|--|--|--|--|--|--|
| TEXAS INSTRUMENTS Technology for Innovators <sup>™</sup>                                                                                                    |  |  |  |  |  |  |  |
| ✓ Texas Instruments       Technology for Innovators <sup>™</sup> Texas Instruments Digital Power Manufacturing Tool         Version 1.2.39         Built On Wednesday, May 12, 2010 12:59:24 PM Mountain Daylight Time         Copyright © Texas Instruments, Inc 2006-2010         View License |  |  |  |  |  |  |  |

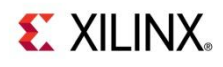

### **Software Setup**

Install the TI Fusion Digital Power Designer (DPD) Software

| 🔁 WinZip - slvc118p.zip                       |                       |                  |
|-----------------------------------------------|-----------------------|------------------|
| <u>File Actions Options H</u> elp             |                       |                  |
| 🏷 🐼 🐼 🐼 🖉 🤌                                   |                       |                  |
| Name                                          | Path                  | Modified         |
| TI-Fusion-Digital-Power-Designer-1.6.44.2.exe |                       | 3/3/2009 4:42 PM |
| Selected 0 files, 0 bytes                     | Total 1 file, 7,482KB | 🗖 🔿 🗇 🖉          |

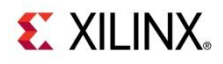

## **Connect TI USB Interface Adapter**

### On the TI USB Adapter

- Connect the Ribbon Cable
- Connect the USB Cable

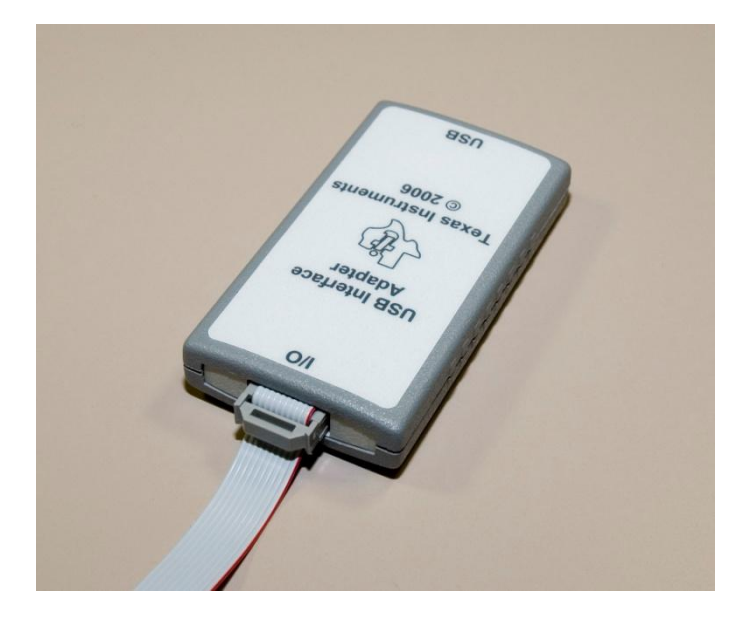

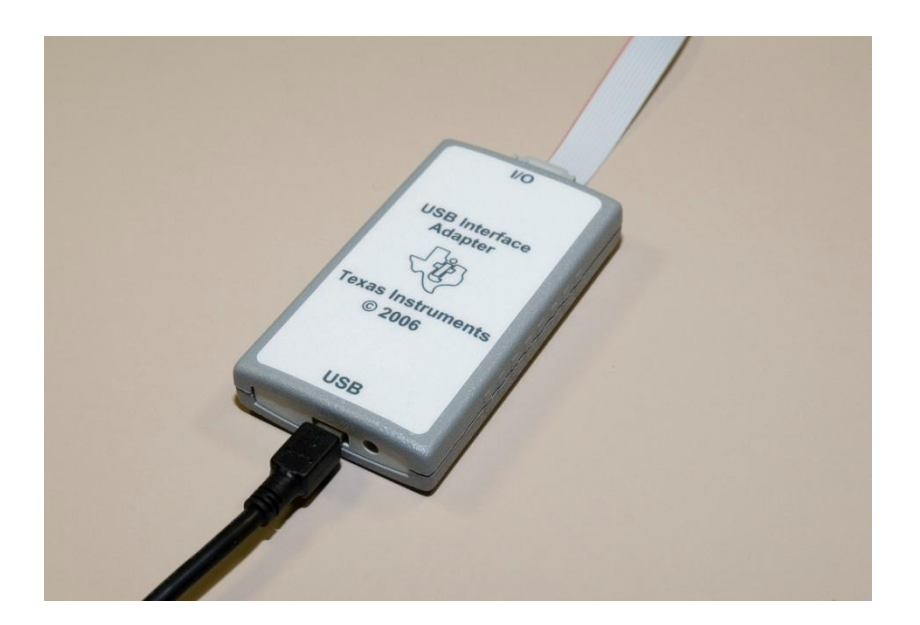

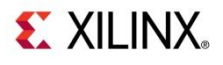

### **Connect TI USB Interface Adapter**

### Connect the Ribbon Cable to the ML605

Red stripe towards pin 1

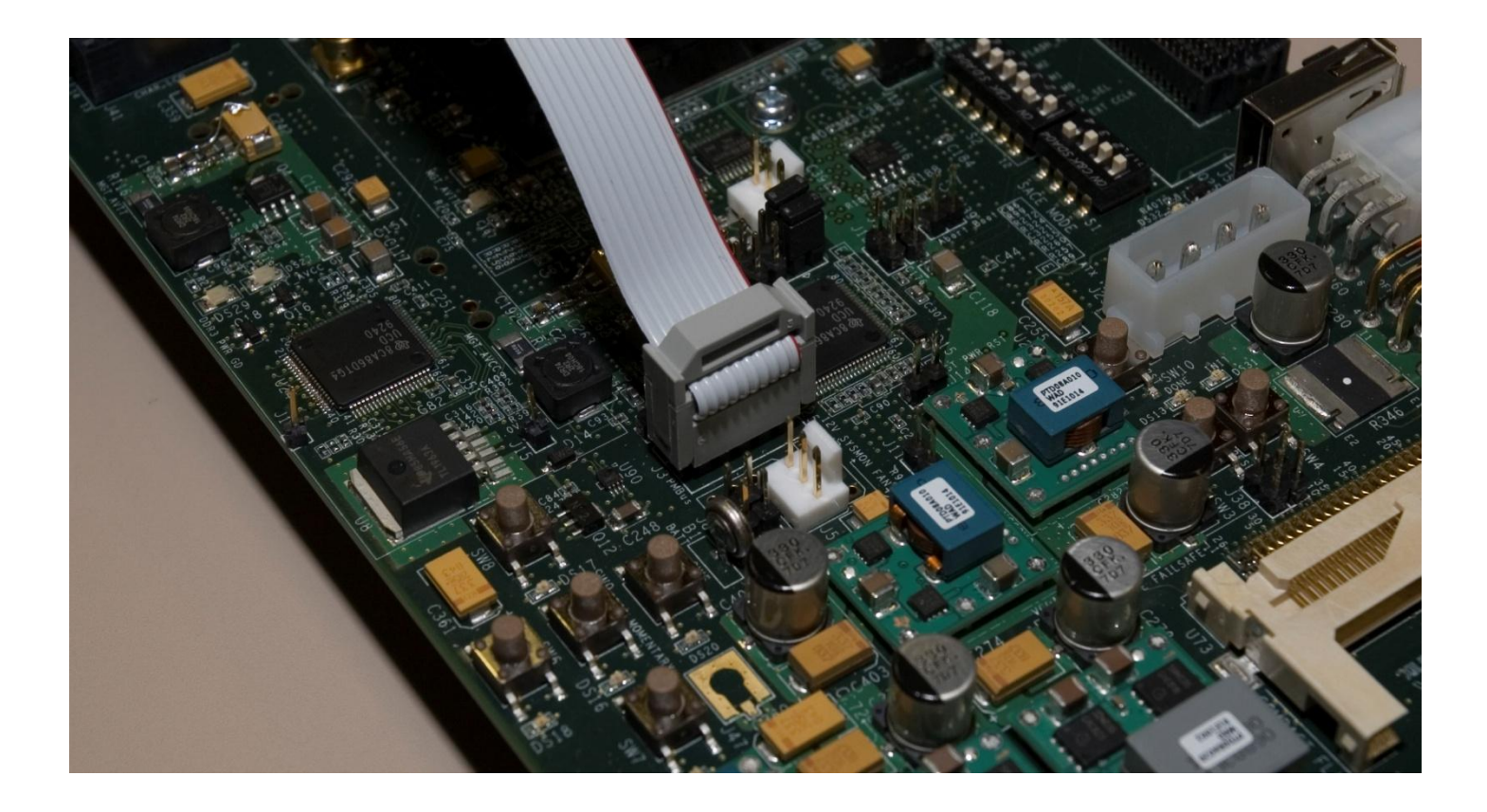

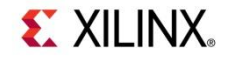

### Open Digital Power Designer (DPD)

# **DEXAS INSTRUMENTS**

### Fusion Digital Power Designer

Version 1.6.44.2 [2009-03-03]

**Fusion Digital Power Designer** is a Graphical User Interface (GUI) used to configure and monitor Texas Instruments digital power controllers.

If this is your first time using the GUI, please review the <u>user's quide</u>. The guide is in Adobe Acrobat (PDF) format. You can also launch the user's guide from the Help menu.

The GUI can run in one of two modes:

- Online. The GUI configures one or more devices connected to one or more USBbased serial bus adapters. For each USB adapter found, the GUI automatically detects devices on the serial bus. The GUI needs to be instructed what type of device you expect to configure, however. This will be done on the next screen.
- Offline. The GUI can store a device's configuration, along with GUI-centric configuration data such as design input parameters, in a project file. This lets you configure your device offline. You can either open an existing project file or create a new file based on a canned, EVM default configuration.

Every time the GUI starts up, it will look for the USB adapter and scan for devices. If the USB adapter is not present or no devices could be found, you can switch to offline mode by clicking the "Offline Mode" button.

Launch User's Guide

OK

**S** XILINX

### Click on UCDXXX and Similar

# TEXAS INSTRUMENTS

### Fusion Digital Power Designer

#### Version 1.6.44.2 [2009-03-03]

#### Select Device Scanning Mode

If you have one or more devices connected, select the type of device you wish to configure

UCD9XXX and Similar

UCD9111, UCD9112, UCD9240, and other digital power controllers that support the DEVICE\_ID protocol for device detection.

TPS40400 TPS53951

Analog power controllers.

Your selection will be used the next time Fusion Digital Power Designer launches.

Clear Scan Address Customizations

Offline Mode

Exit Program

**S** XILINX

Note: Presentation applies to the ML605

### The DPD opens; Click on Monitor

| 🚸 Fusion Digital Power D            | Designer - UCD9240 @ Address 2 Rail #1 - Texas Instruments                                                                                                    | ×            |
|-------------------------------------|----------------------------------------------------------------------------------------------------|--------------|
| File Device Tools He                | UCD9240 @ Address 2 Rail #1                                                                                                    | $\checkmark$ |
| Configure                           | Vout Config Other Config Advanced Config Phase/Rail Config GPIO Config CLA Banks                                                                                                |              |
| Write to Hardware                   | Soft Start & Stop Timing UCD9240 @ 2 Rail #1                                                                                                    | ווב          |
| Auto write on rail or device change | 2.75       Image: Set point, Margins, and Limits         2.50       E         UCD9240 @ 2 Rail #3       UCD924         Vout Max:       1.600 ⊕ V (Edit Voltage Feedback Design) |              |
| Discard Changes                     | 1.75 → V 15.0 → % OV Response ∨                                                                                                    |              |
| Store RAM To Flash                  | 9     1.25       1.00     1.00         UCD9240 @ 2 Rail #1   Over Warn: 1.125 ♥ V 12.5 ♥ %                                                                                      |              |
|                                     | 0.75 0.50 Margin High: 1.100 ↔ V 10.0 ↔ %                                                                                                    |              |
| Restore Flash to RAM                | 0.25<br>0.25<br>0.00 ↓ Vout: 1.000 ↓ V                                                                                                    |              |
| Clear Restore Notices               | 0 4 8 12 16 20 24 28 32 36 Margin Low: 0.900 ↔ V -10.0 ↔ % ✓ Synchronize margins/limits/                                                                                        |              |
| Plot:                               | Time         Under Warn:         0.875 ⊕ V         -12.5 ⊕ %         PG to Vout                                                                                                 |              |
| di Configure                        | Under Fault: 0.850 V -15.0 % UV Response V                                                                                                    |              |
| <ul> <li>Design</li> </ul>          | Select Rail to Edit       Device     Rail Name     Vout     .     Rise   Over Current LV: 0.900  V -10.0  V OC LV Response                                                      |              |
| - Monitor                           | UCD924 1 UCD9240 1.000 5.0 1 Power Good On: 0.900 ↔ V -10.0 ↔ %                                                                                                    |              |
|                                     | UCD924 2 UCD9240 2.500 5.0 1 Power Good Off: 0.875 ↔ V -12.5 ↔ %                                                                                                    |              |
| 🤣 Status                            |                                                                                                    |              |
| 🤣 Security                          | VOUT_MARGIN_LOW [0x26,Rail #1]     Transaction Log                                                                                                    |              |
| Fusion Digital Power Designer       | r v1.6.44.2 [2009-03-03] UCD9240 Firmware v3.24.0.8163 [2008-09-15] USB Adapter v1.0.10 [P 😽 TEXAS INSTRUMENTS   fusion digital pow                                             | ver          |

### Select Vin and lin – Input voltage and current from the Power Brick

#### - 12 V Input, and 8 Amps current draw

| 📲 Fusion Digital Power Designer - UCD9240 @ Address 2 Rail #1 - Texas Instruments 📃 🗖 🔀                                                                                     |                                                                                                    |                                                                                                    |        |  |  |  |
|----------------------------------------------------------------------------------------------------|----------------------------------------------------------------------------------------------------|----------------------------------------------------------------------------------------------------|--------|--|--|--|
| File Device Tools H                                                                                                    | elp                                                                                                    | UCD9240 @ Address 2 Rail #1                                                                                                    | $\sim$ |  |  |  |
| Monitor                                                                                                    | Readings                                                                                                    | Vin - Input Voltage                                                                                                    | อ      |  |  |  |
| Show/Hide Plots:<br>Vin Iin<br>Pin Vtrack<br>Pin(conv Vout<br>Iout Pout<br>Temp Duty<br>Eff(conv)                                                                           | Vin:         12.172         V           Iin:         8.17         A           Pin:         99.50         W           Vtrack:          V           Vout:         1.013         V           Pout:         1.31         W           Duty Cycle:         10.11         % | OVF:       14.500 ÷ V OVW:       14.000 ÷ V UVW:       6.000 ÷ V UVF:       5.500 ÷ V         VinON:       6.000 ÷ V VinOFF:       5.000 ÷ V Write       12.172 V         10       5       5       5 |        |  |  |  |
| <ul> <li>Fit All Plots on Screen</li> <li>Scale Plots to Screen<br/>Width</li> <li>Height: 175 </li> </ul>                                                                  | Fan Speed:         0         RPM           Pin(conv):         1.58         W           Eff(conv):         82.32         %           Iout:         Temp:                                                                                                    | 0<br>30:00 30:20 30:40 31:00 31:20<br>Tin - Input Current                                                                                                    | -      |  |  |  |
| <ul> <li>Show Warn &amp; Fault<br/>Limit Editors</li> <li>Show Value Labels<br/>on Plots</li> <li>Stop Polling</li> <li>Rail Dashboard</li> <li>System Dashboard</li> </ul> | Phase #1       1.28 A       60 °C         Status Registers/Lines         Vout:       OK         Iout:       OK         Temp:       OK         Input:       OK         CML:       OK         Fans:       None installed         Misc:       OK                        | 10<br>8.17 A<br>8<br>6<br>4<br>2<br>0<br>20,00<br>20,20<br>20,40<br>21,00<br>21,20                                                                                                    |        |  |  |  |
|                                                                                                    | Logged Faults: OK                                                                                                    | JU.00         JU:20         JU:40         JI:00         JI:20                                                                                                    |        |  |  |  |

### Select Vout lout, Pout, and Temp – Measurements for VCCINT\_FPGA (1.0 V)

- TI <u>PTD08A020W</u> - 20A, 4.75V to 14V, Non-Isolated, Digital PowerTrain Module (U42)

| 🦑 Fusion Digital Power Designer - UCD9240 @ Address 2 Rail #1 - Texas Instruments 📃 🗖 🔀                                                                        |                                                                                                    |   |                                                                                                    |                                                                                                    |  |  |  |
|----------------------------------------------------------------------------------------------------|----------------------------------------------------------------------------------------------------|---|----------------------------------------------------------------------------------------------------|----------------------------------------------------------------------------------------------------|--|--|--|
| File Device Tools He                                                                                                    | elp                                                                                                    |   |                                                                                                    | UCD9240 @ Address 2 Rail #1                                                                                                    |  |  |  |
| Monitor                                                                                                    | Readings                                                                                                    |   | Vout Rail #1 - Output Voltage 🛛 💌                                                                                                    | Iout Rail #1 - Output Current                                                                                                  |  |  |  |
| Show/Hide Plots:<br>Vin Iin<br>Pin Vtrack<br>Pin(conv Vout<br>Iout Pout<br>Temp Duty<br>Eff(conv)<br>Fit All Plots on Screen<br>Scale Plots to Screen<br>Width | Vin:       12.188       V         Iin:       8.16       A         Pin:       99.25       W         Ytrack:        V         Yout:       1.013       V         Pout:       1.33       W         Duty Cycle:       9.84       %         Fan Speed:       0       RPM         Pin(conv):       1.56       W         Eff(conv):       84.44       % | = | OVF:       1.150 ↓ V         OVW:       1.125 ↓ V         UVW:       0.875 ↓ V         UVF:       0.850 ↓ V         Write       1.4         0.8       1.013 ↓         0.4       0.4         0.4       0.4         0.4       37:40         37:40       38:00       38:20 | OCF: 14.00 ↔ A<br>OCW: 13.00 ↔ A<br>UCF: -10.00 ↔ A Write<br>15<br>10<br>5<br>0<br>-5<br>-10<br>-15<br>37:40 38:00 38:20 38:40 |  |  |  |
| Height: 175 🖨                                                                                                    | Iout:         Temp:           Phase #1         1.30 A         59 °C                                                                                                    |   | Pout Rail #1 - Output Power                                                                                                    | Temp Rail #1 - Maximum Temperatur¥       OTF:     80 ♀ ℃                                                                       |  |  |  |
| Show Value Labels<br>on Plots<br>Stop Polling<br>Rail Dashboard<br>System Dashboard                                                                            | Status Registers/Lines         Vout:       OK         Iout:       OK         Temp:       OK         Input:       OK         CML:       OK         Fans:       None installed         Misc:       OK         Logged Faults:       OK                                                                                                    |   | 1.32 W<br>1<br>0.5<br>0<br>37:40 38:00 38:20 38:40                                                                                                    | OTW: 75 ⊕ °C Write<br>100<br>80<br>60<br>40<br>20<br>0<br>37:40 38:00 38:20 38:40                                              |  |  |  |

#### Select Address 2, Rail #2

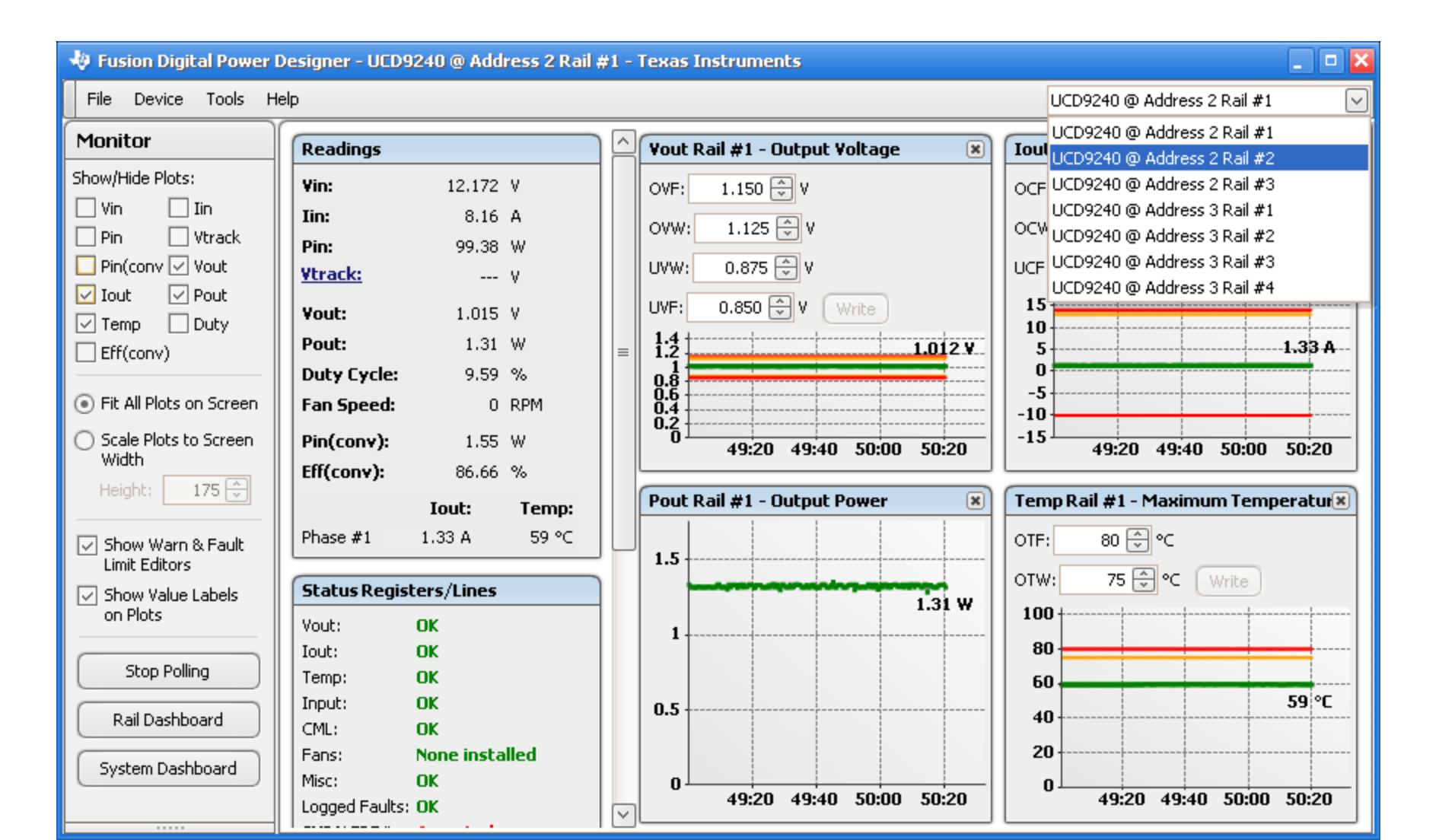

### View VCC2V5\_FPGA (2.5 V)

#### - TI <u>PTD08A020W</u> - 20A, 4.75V to 14V, Non-Isolated, Digital PowerTrain Module (U43)

| File         Device         Tools         Help           Monitor         Show/Hide Plots:         Image: Comparison of the product of the product of the | 🤚 Fusion Digital Power Designer - UCD9240 @ Address 2 Rail #2 - Texas Instruments                                                                     |                                                                                                    |                                                                                                    |                                                                                                    |  |  |  |  |
|----------------------------------------------------------------------------------------------------|----------------------------------------------------------------------------------------------------|----------------------------------------------------------------------------------------------------|----------------------------------------------------------------------------------------------------|----------------------------------------------------------------------------------------------------|--|--|--|--|
| Monitor       Readings       Vout Rail #2 - Output Voltage       Iout Rail #2 - Output Current       Iout Rail #2 - Output Current       Iout Rail #2 - Output Current         Show/Hide Plots:       Vin:       12.172 V       Iin:       8.16 A         Pin       Vtrack:      V       Vout:       2.750 © V       V         Vout:       2.511 V       Vin:       2.250 © V       V       Vin:       13.00 © A         Vout:       2.511 V       Vout:       2.250 © V       Vin:       2.2511 V         Pout:       0.06 W       UVF:       2.200 © V Write       100       A       Vin:         Scale Plots to Screen Width       Pin(conv):       0.08 W       Eff(conv):       9.42 %       Pout:       53:00 53:20 53:40 54:00         Status Registers/Lines       Vout:       0.05       0.08 W       0.08 W       0.15       0.15       0.15       0.15       0.15       0.16       0.08 %       0.05       0.08 %       0.05       0.08 %       0.05       0.08 %       0.05       0.08 %       0.05       0.08 %       0.05       0.08 %       0.05       0.08 %       0.05       0.08 %       0.15       0.05       0.08 %       0.05       0.08 %       0.05       0.08 %       0.05       0.08 % <td>File Device Tools He</td> <td>elp</td> <td></td> <td>UCD9240 @ Address 2 Rail #2</td>                                                                                                    | File Device Tools He                                                                                                    | elp                                                                                                    |                                                                                                    | UCD9240 @ Address 2 Rail #2                                                                                                    |  |  |  |  |
| Show/Hide Plots:       Vin:       12.172 V         In:       8.16 A         Pin:       99.38 W         Vinconv Vout       Vine:       2.511 V         Im:       0.06 %         Vout:       2.511 V         Pout:       0.08 W         Duty Cycle:       20.75 %         Fit All Plots on Screen       Rai Deshboard         Scale Plots to Screen       Inc:         Yout:       0.8 W         Duty Cycle:       20.75 %         Fan Speed:       0 RPM         Phase #1       0.03 A         Status Registers/Lines       0.15         Vout:       0.14         OV:       0.08 W         0.05       0.08 W         0.05       0.08 W         Eff(conv):       99.42 %         Pout Rail #2 - Output Power       Temp:         Phase #1       0.03 A       60 °C         Status Registers/Lines       0.15         Vout:       0.14       0.08 W         0.05       0.08 W       0.08 W         0.15       0.08 W       0.08 W         0.16       0.08 W       0.08 W         0.17       0.08 W       0.08 W       0                                                                                                    | Monitor                                                                                                    | Readings                                                                                                    | Yout Rail #2 - Output Voltage 🛛 🙁                                                                                                    | Tout Rail #2 - Output Current 🛛 🔳                                                                                                    |  |  |  |  |
| Width       Eff(conv):       99.42 %       Indut:       Temp:         ✓ Show Warn & Fault Limit Editors       Iout:       Temp:       OK       Other Control Control Content Control Control Control Control Control                                     | Show/Hide Plots:<br>Vin Iin<br>Pin Vtrack<br>Pin(conv Vout<br>Iout Pout<br>Temp Duty<br>Eff(conv)<br>Fit All Plots on Screen<br>Scale Plots to Screen | Vin:       12.172       V         Jin:       8.16       A         Pin:       99.38       W         Vtrack:        V         Vout:       2.511       V         Pout:       0.08       W         Duty Cycle:       20.75       %         Fan Speed:       0       RPM         Pin(conv):       0.08       W | $= \begin{array}{c} 0 \forall F: 2.800 & \forall \\ 0 \forall W: 2.750 & \forall \\ 0 \forall W: 2.250 & \forall \\ 0 \forall W: 2.250 & \forall \\ 0 \forall W: 2.200 & \forall \\ 0 \forall W: 2.200 & \forall \\ 0 \forall W \\ 0 \forall W \\ 0 W \\ 0 \forall W \\ 0 \forall W \\ 0 W \\ 0 \forall W \\ 0 \forall W \\ 0 \forall W \\ 0 W \\ 0$ | OCF: 14.00 ↔ A<br>OCW: 13.00 ↔ A<br>UCF: -10.00 ↔ A<br>UCF: -10.00 ↔ A |  |  |  |  |
| Limit Editors<br>Show Value Labels<br>on Plots<br>Stop Polling<br>Rail Dashboard<br>System Dashboard<br>System Dashboard<br>Linged Faults: OK<br>Logged Faults: OK                                                                                                    | Width<br>Height: 175 💭                                                                                                    | Eff(conv): 99.42 %<br>Iout: Temp:<br>Phase #1 0.03 A 60 ℃                                                                                                    | Pout Rail #2 - Output Power           0.15                                                                                                    | Temp Rail #2 - Maximum Temperatur≭           OTF:         80 ⊕ °C                                                                                                    |  |  |  |  |
|                                                                                                    | Limit Editors  Show Value Labels on Plots  Stop Polling  Rail Dashboard  System Dashboard                                                             | Status Registers/Lines         Vout:       OK         Iout:       OK         Temp:       OK         Input:       OK         CML:       OK         Fans:       None installed         Misc:       OK         Logged Faults:       OK                                                                       | 0.1<br>0.08 W<br>0.05<br>0<br>52:40 53:00 53:20 53:40 54:00                                                                                                    | OTW: 75 ⊕ °C Write<br>100<br>80<br>60<br>40<br>20<br>52:40 53:00 53:20 53:40 54:00                                                                                                    |  |  |  |  |

#### At Address 2, Rail #3, view VCCAUX (2.5 V)

#### - TI PTD08A010W - 10A, 4.75V to 14V, Non-Isolated, Digital PowerTrain Module (U91)

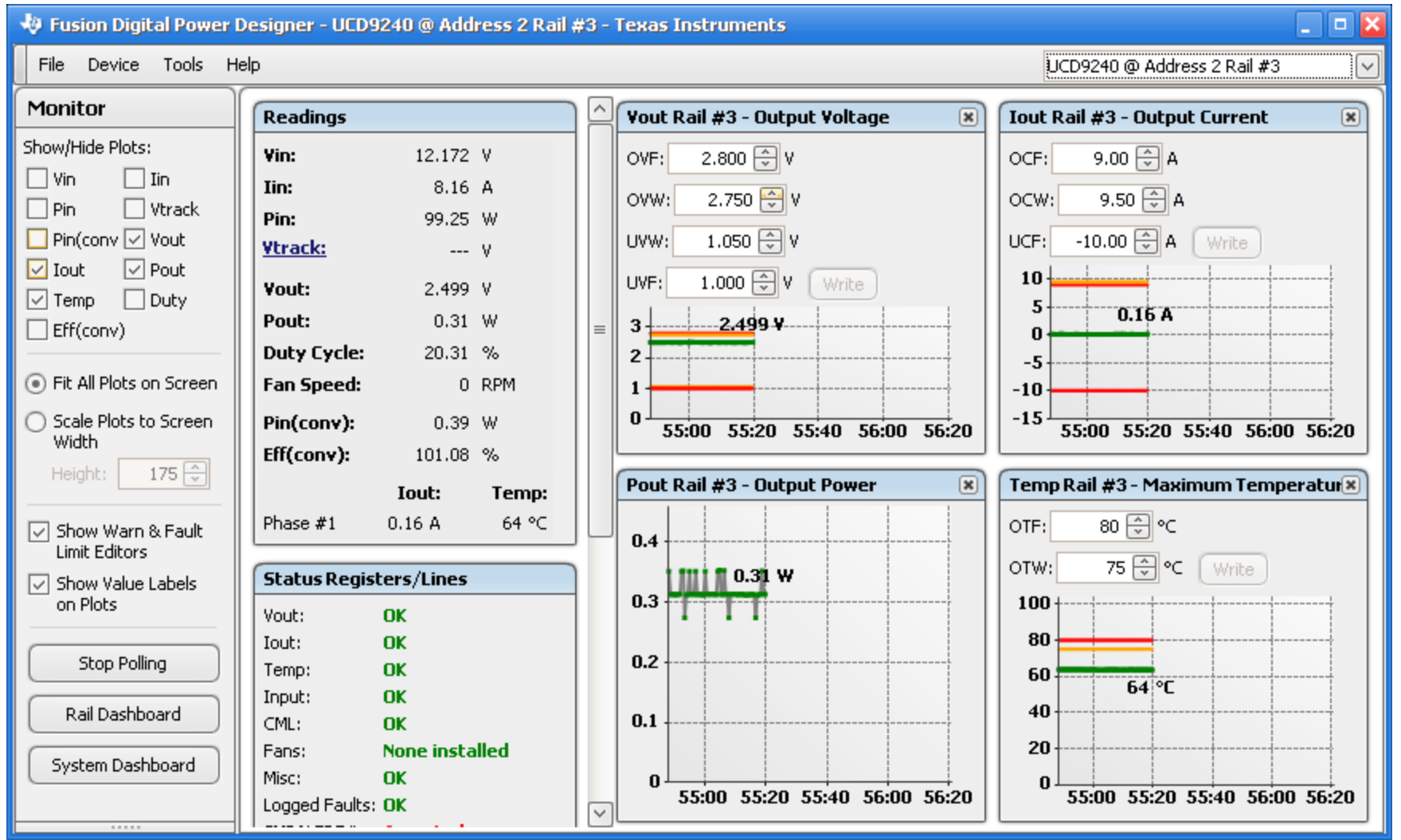

#### Select Address 3, Rail #1

#### - Click Monitor

| 👆 Fusion Digital Power D            | Designer - UCD9240 @ Address 3 Rail #1 - Texas Instruments                                                                                                    | ×            |
|-------------------------------------|----------------------------------------------------------------------------------------------------|--------------|
| File Device Tools He                | UCD9240 @ Address 3 Rail #1                                                                                                    | $\checkmark$ |
| Configure                           | Vout Config Other Config Advanced Config Phase/Rail Config GPIO Config CLA Banks                                                                                                    |              |
| Write to Hardware                   | Soft Start & Stop Timing     UCD9240 @ 3 Rail #1                                                                                                    |              |
| Auto write on rail or device change | 3.50       UCD9240 @ 3 Rail #4         3.00       E         2.50       E         2.50       E                                                                                                    |              |
| Discard Changes                     | 2.30 → 9<br>9 2.00 → 9<br>9 2.00 |              |
| Store RAM To Flash                  | UCD9240 @ 3 Rail #2 UCD9240 @ 3 Rail #3 Over Warn: 1.075 ⊕ V 7.5 ⊕ %                                                                                                    |              |
| Partera Elarte ta DAM               | 0.50 - Margin High: 1.050 ⊕ V 5.0 ⊕ %                                                                                                    |              |
| Restore Hash to RAM                 | 0.00 + 0.00 + 0.                                                                                                    |              |
| Clear Restore Notices               | Time     Margin Low:     0.950 + V     -5.0 + %     Synchronize margins/limits/                                                                                                    |              |
| Plot:                               | Under Warn: 0.925 V -7.5 W PG to Vout                                                                                                    |              |
| 🚸 Configure                         | Select Rail to Edit Under Fault: 0.900 V -10.0 V UV Response V                                                                                                    |              |
| 🚸 Design                            | Device         Rail Name         Vout         .         Rise           UCD924         1         UCD9240         1.000         5.0         1                                                                                                    |              |
| - Monitor                           | UCD924 2 UCD9240 1.250 5.0 1 Power Good On: 0.925 V -7.5 V                                                                                                    |              |
| Monicor                             | UCD924 3 UCD9240 1.500 1 Power Good Off: 0.900 ♥ V -10.0 ♥ %                                                                                                    |              |
| 🦑 Status                            |                                                                                                    | 1            |
| 👆 Security                          | VOUT_MARGIN_HIGH [0x25,Rail #1]     Transaction Log                                                                                                    | Ĵ            |
| Fusion Digital Power Designer       | er v1.6.44.2 [2009-03-03] UCD9240 Firmware v3.24.0.8163 [2008-09-15] USB Adapter v1.0.10 [P 😽 Texas Instruments   fusion digital powe                                                                                                    | er -         |

### At Address 3, Rail #1, view MGT\_AVCC (1.0 V)

#### - Discrete Components

| 🜵 Fusion Digital Power Designer - UCD9240 @ Address 3 Rail #1 - Texas Instruments 🔹 💷 🔀 |                           |                |         |                                             |                                                   |  |  |
|-----------------------------------------------------------------------------------------|---------------------------|----------------|---------|---------------------------------------------|---------------------------------------------------|--|--|
| File Device Tools He                                                                    | łp                        |                |         |                                             | UCD9240 @ Address 3 Rail #1                       |  |  |
| Monitor                                                                                 | Readings                  |                | $\land$ | Vout Rail #1 - Output Voltage 🛛 🙁           | Tout Rail #1 - Output Current 🛛 🔳                 |  |  |
| Show/Hide Plots:                                                                        | Vin: 12.203               | V              |         | OVF: 1.100 ⊕ V                              | OCF: 5.00 ⊕ A                                     |  |  |
| 🗌 Vin 📄 Iin                                                                             | Iin: 8.17                 | A              |         |                                             |                                                   |  |  |
| Pin 🗌 Vtrack                                                                            | Pin: 99.75                | w              |         | 0vw: 1.075 v                                | 0Cw: 4.00 V A                                     |  |  |
| Pin(conv 🗹 Vout                                                                         | Vtrack:                   | v              |         | UVW: 0.925 🕀 V                              | UCF: -10.00 🖨 A Write                             |  |  |
| Iout ⊻Pout                                                                              | Yout: 1.020               | v              | _       | UVF: 0.900 🗘 V Write                        | 5                                                 |  |  |
| Temp Duty                                                                               | Pout: 0.54                | W              |         | 1-9 1                                       | 0                                                 |  |  |
|                                                                                         | Duty Cycle: 8.34          | %              |         | 1.020 V                                     | -5                                                |  |  |
| • Fit All Plots on Screen                                                               | Fan Speed: 0              | RPM            |         |                                             | -10                                               |  |  |
| O Scale Plots to Screen                                                                 | Pip(copy): 0.53           | w              |         | 09:20 09:40 10:00 10:20 10:40               | -15 09:20 09:40 10:00 10:20 10:40                 |  |  |
| Width                                                                                   | Eff(conv): 100.18         | 0/.            |         |                                             |                                                   |  |  |
| Height: 175 🖨                                                                           | En(conty). 100.10         |                |         | Pout Rail #1 - Output Power 💌               | Temp Rail #1 - Maximum Temperatur 🗶               |  |  |
|                                                                                         | Iout:                     | Temp:          |         |                                             | OTF: 200 👽 ℃                                      |  |  |
| 🗄 Configure                                                                             | Phase #1 0.52 A           | 99 °C          |         | 0.5                                         | OTW: 75 € °C Write                                |  |  |
|                                                                                         | Status Registers/Lines    |                |         |                                             | 250 +                                             |  |  |
| 🤣 Design                                                                                | Yout: OK                  |                |         | 0.4                                         | 200                                               |  |  |
| -Britania                                                                               | Iout: OK                  |                |         |                                             | 150                                               |  |  |
| Monitor                                                                                 | Temp: OT warnin           | ng 🔤           |         | 0.2                                         | 100 <u>99</u> °C                                  |  |  |
| 3 Status                                                                                | Input: OK                 |                |         |                                             | 50                                                |  |  |
| - Status                                                                                | CML: OK                   |                |         | 0                                           | 0                                                 |  |  |
| Security                                                                                | Mise: None insta          | alled          | $\sim$  | 09:20 09:40 10:00 10:20 10:40               | 09:20 09:40 10:00 10:20 10:40                     |  |  |
| Eusion Digital Power Designer                                                           | V1 6 44 2 [2009-03-03]    | 7D9240 Eirrows |         | 3 24 0 8163 [2008-09-15] USB 6decter v1 0 1 | 0 FP Ja Toxas Instrumenter I fueion divital norma |  |  |
| r usion Digital Fower Designer                                                          | VI.0.44.2 [2009-03-03] 00 | CD9240 Finnwa  | ne v    | 2124/010103 [2000-09-12] D20 Multher A1/01  | I LEXAS INSTRUMENTS   TUSION digital power        |  |  |

### At Address 3, Rail #2, view MGT\_AVTT (1.2 V)

### - Discrete Components

| 🤚 Fusion Digital Power Designer - UCD9240 @ Address 3 Rail #2 - Texas Instruments |                                       |                                                    |                                              |  |  |  |  |
|-----------------------------------------------------------------------------------|---------------------------------------|----------------------------------------------------|----------------------------------------------|--|--|--|--|
| File Device Tools He                                                              | elp                                   |                                                    | UCD9240 @ Address 3 Rail #2                  |  |  |  |  |
| Monitor                                                                           | Readings                              | 🔺 🖌 Yout Rail #2 - Output Yoltage 🛛 💌              | Tout Rail #2 - Output Current 🛛 🔳            |  |  |  |  |
| Show/Hide Plots:                                                                  | Vin: 12.188 V                         | OVF: 1.375 ⊕ V                                     | OCF: 5.00 🗢 A                                |  |  |  |  |
| Vin Iin                                                                           | Iin: 8.16 A                           | 0VW: 1344 🗁 V                                      |                                              |  |  |  |  |
| Pin Vtrack                                                                        | Pin: 99.38 W                          |                                                    |                                              |  |  |  |  |
| Pin(conv 🗹 Vout                                                                   | Ytrack: V                             | UVW: 1.156 👽 V                                     | UCF: -10.00 A Write                          |  |  |  |  |
| Iout I Pout                                                                       | <b>Yout:</b> 1.279 V                  | = UVF: 1.125 ↔ V Write                             | 5                                            |  |  |  |  |
|                                                                                   | Pout: 0.36 W                          | 1.5                                                | -5 0.27 A                                    |  |  |  |  |
|                                                                                   | Duty Cycle: 10.28 %                   | 1.279¥                                             | -10                                          |  |  |  |  |
| Fit All Plots on Screen                                                           | Fan Speed: 0 RPM                      |                                                    | -15                                          |  |  |  |  |
| O Scale Plots to Screen                                                           | Pin(conv): 0.33 W                     | 17:20 17:40 18:00 18:20 18:40                      | 17:20 17:40 18:00 18:20 18:40                |  |  |  |  |
| Width                                                                             | Eff(conv): 102.07 %                   | Pout Rail #2 - Output Power                        | Temp Rail #2 - Maximum Temperatur            |  |  |  |  |
| Height: 175 😴                                                                     | Iout: Temp:                           |                                                    |                                              |  |  |  |  |
|                                                                                   | Phase #1 0.27 A 98 °C                 | 0.4 0.36 W                                         |                                              |  |  |  |  |
| 🌵 Configure                                                                       |                                       |                                                    | OTW: 75 ⊕ °C Write                           |  |  |  |  |
| Decian                                                                            | Status Registers/Lines                | 0.3                                                | 250                                          |  |  |  |  |
| w Design                                                                          | Vout: OK                              | 0.2                                                | 200                                          |  |  |  |  |
| 🚸 Monitor                                                                         | Iout: OK                              |                                                    | 150                                          |  |  |  |  |
|                                                                                   | Temp: OT warning                      | 0.1                                                | 100                                          |  |  |  |  |
| 🤣 Status                                                                          |                                       |                                                    | 50                                           |  |  |  |  |
| T-                                                                                | Eans: None installed                  |                                                    |                                              |  |  |  |  |
| Security                                                                          | Misc: POWER GOOD#                     |                                                    | 17.20 17.40 10.00 10.20 10:40                |  |  |  |  |
| Fusion Digital Power Designe                                                      | r v1.6.44.2 [2009-03-03] UCD9240 Firm | vare v3.24.0.8163 [2008-09-15] USB Adapter v1.0.10 | P P TEXAS INSTRUMENTS   fusion digital power |  |  |  |  |

### At Address 3, Rail #3, view VCC1V5\_FPGA (1.5 V)

#### - TI <u>PTD08A010W</u> - 10A, 4.75V to 14V, Non-Isolated, Digital PowerTrain Module (U20)

| 📲 Fusion Digital Power Designer - UCD9240 @ Address 3 Rail #3 - Texas Instruments                                                                                 |                                 |                                                                           |   |  |  |  |  |
|----------------------------------------------------------------------------------------------------|---------------------------------|---------------------------------------------------------------------------|---|--|--|--|--|
| File         Device         Tools         Help           UCD9240 @ Address 3 Rail #3                                                                              |                                 |                                                                           |   |  |  |  |  |
| Monitor                                                                                                    | Readings                        | 🛛 🎦 Yout Rail #3 - Output Voltage 🛛 💌 🛛 Iout Rail #3 - Output Current 🛛 💌 | ח |  |  |  |  |
| Show/Hide Plots:                                                                                                    | <b>Vin:</b> 12.172 ∀            | OVF: 1.650 ⊕ V OCF: 9.00 ⊕ A                                              |   |  |  |  |  |
| Vin Lin                                                                                                    | Iin: 8.16 A                     | OVW: 1.612 V OCW: 10.00 A                                                 | Н |  |  |  |  |
|                                                                                                    | Pin: 99.25 W                    |                                                                           |   |  |  |  |  |
| I Iout I Pout                                                                                                    | Vtrack: V                       |                                                                           | Ш |  |  |  |  |
| ✓ Temp □ Duty                                                                                                    | Yout: 1.512 V                   | = UVF: 1.350 ♥ Write 5 0.02 A                                             |   |  |  |  |  |
| Eff(conv)                                                                                                    | Pout: 0.05 W                    |                                                                           |   |  |  |  |  |
|                                                                                                    | Duty Cycle: 11.36 %             | 1 1.512 ¥                                                                 |   |  |  |  |  |
| <ul> <li>Fit All Plots on Screen</li> </ul>                                                                                                    | Fan Speed: 0 RPM                |                                                                           | • |  |  |  |  |
| Scale Plots to Screen<br>Width                                                                                                    | Pin(conv): 0.02 W               | 15.20 15.40 20.00 20.20 20.40                                             | J |  |  |  |  |
| Height: 175 🕀                                                                                                    | Eff(conv): 109.36 %             | Pout Rail #3 - Output Power 📧 Temp Rail #3 - Maximum Temperatur®          |   |  |  |  |  |
|                                                                                                    | Iout: Tem                       | 0.06 OTF: 200 ⊕ °C                                                        | Н |  |  |  |  |
| Configure                                                                                                    | Phase #1 0.02 A 99 9            |                                                                           | Н |  |  |  |  |
| Connigure                                                                                                    | Status Registers/Lines          | 0.04                                                                      |   |  |  |  |  |
| 🖑 Design                                                                                                    | Yout: OK                        |                                                                           |   |  |  |  |  |
| -Base-stern                                                                                                    | Iout: OK                        | 150                                                                       |   |  |  |  |  |
| Monitor                                                                                                    | Temp: OT warning                | 100                                                                       |   |  |  |  |  |
| 🚸 Status                                                                                                    | Input: OK                       | 50                                                                        | • |  |  |  |  |
|                                                                                                    | CML: UK<br>Eaps: None installed |                                                                           | · |  |  |  |  |
| Security                                                                                                    | Mise: POWER GOOD#               |                                                                           |   |  |  |  |  |
| Fusion Digital Power Designer v1.6.44.2 [2009-03-03] UCD9240 Firmware v3.24.0.8163 [2008-09-15] USB Adapter v1.0.10 [P 😽 TEXAS INSTRUMENTS   fusion digital power |                                 |                                                                           |   |  |  |  |  |

### At Address 3, Rail #4, view VCC3V3 (3.3 V)

#### - TI PTD08A010W - 10A, 4.75V to 14V, Non-Isolated, Digital PowerTrain Module (U21)

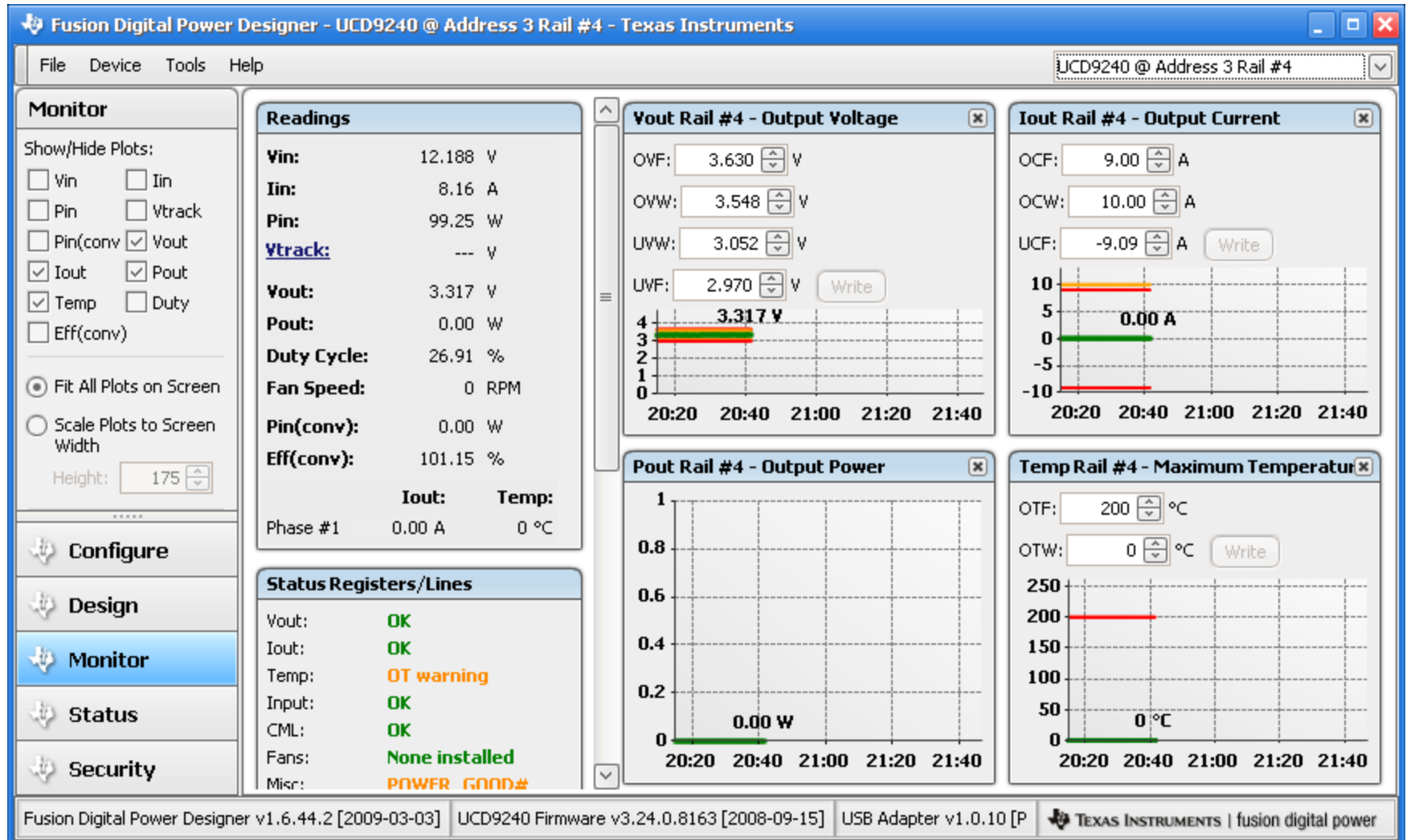

# **Restoring Power Levels**

### • Unzip included file: TI\_Power.zip

| 🗐 WinZip Pro - TI Powe       | er.zip              | -              |           |         |              |          |               |            |    | _ □   | X                |
|------------------------------|---------------------|----------------|-----------|---------|--------------|----------|---------------|------------|----|-------|------------------|
| <u>File Actions View J</u>   | obs <u>O</u> ptions | <u>H</u> elp   |           |         |              |          |               |            |    |       |                  |
| New Open                     | Favorites           | Add            | Extract E | ncrypt  | Siew         | CheckOut | <b>Wizard</b> | View Style |    |       |                  |
| Address TI Power\Scri        | pts\                |                |           |         |              |          |               |            | -  | 3 🤌 💽 | <del>.</del> – 🗀 |
| Folders >                    | Name                |                |           |         |              | Туре     | Modified      | Size       | Ra | Pack  |                  |
| [TI Power.zip]               | PML605_TI_          | Addr52_53_r0.> | ml        |         |              | XML Docu | 5/3/2010 2    | 2: 21,164  | 88 | 2,576 |                  |
| Inputs<br>Outputs<br>Scripts | SP605_TI_4          | \ddr52_53_r0.x | ml        |         |              | XML Docu | 5/3/2010 3    | 3: 20,121  | 88 | 2,477 |                  |
|                              |                     |                |           |         |              |          |               |            |    | Ĵ     |                  |
| Selected 0 files, 0 bytes    |                     |                |           | Total 6 | files, 1,218 | КВ       |               |            |    |       | • • •            |

### Open Manufacturer's GUI

| 🌵 Digital Power Manufacturing Tool                                     | _ 🗆 🔀   |
|------------------------------------------------------------------------|---------|
| File Help                                                              |         |
| 🚰 Load Script 🍃 Run Script                                             |         |
| Select script that you wish to use for manufacturing and click "Load". |         |
|                                                                        | Browse  |
|                                                                        |         |
|                                                                        |         |
|                                                                        |         |
|                                                                        |         |
|                                                                        |         |
|                                                                        |         |
|                                                                        |         |
|                                                                        |         |
|                                                                        |         |
|                                                                        |         |
|                                                                        |         |
|                                                                        |         |
|                                                                        |         |
|                                                                        |         |
|                                                                        |         |
|                                                                        |         |
|                                                                        | us Lood |
|                                                                        |         |
|                                                                        |         |
|                                                                        |         |

#### Load xml script from TI\_Power directory

 TI\_Power/Scripts/SP605\_TI\_Addr52\_53\_r0.xml or TI\_Power/Scripts/ML605\_TI\_Addr52\_53\_r0.xml

| 🌵 Digital Power Manufacturing Tool                                                                                                    | _ 🗆 🔀 |
|----------------------------------------------------------------------------------------------------|-------|
| File Help                                                                                                    |       |
| 🗇 Load Script 🌛 Run Script                                                                                                    |       |
| Select script that you wish to use for manufacturing and click "Load".                                                                                                    |       |
| I:\CM_Tests\TSS0139\SP605\SP605_TI_CM_rev4\Manufacturing Script Solution\Scripts\SP605_TI_Addr52_5: 💙 [ Bro                                                                                                    | vse   |
| <ul> <li>Factory Script</li> <li>Device: UCD9240@52</li> <li>Startup [Normal]</li> <li>Configure_and_Validate</li> <li>Clear_Faults</li> <li>Clear_Logged_Faults</li> <li>Set_Manufacturing_Date</li> <li>Set_Serial_Number</li> <li>Device_Reset</li> </ul> |       |
|                                                                                                    |       |
| Factory Script Version 1.0.3<br>Description                                                                                                    |       |
| Number of devices 2                                                                                                    |       |
| Bus Mode Serial                                                                                                    | ~     |
| ⊮≣ Loa                                                                                                    | d     |

#### Click Run Script tab and then Start

| Digital Power Manufacturing Tool - I:\CM_Tests\T550139                         | ,SP605\SP605_TI_CM_rev4\Manufacturing Script Sol 💶 🗖                                                                                                    |
|--------------------------------------------------------------------------------|----------------------------------------------------------------------------------------------------|
| File Help                                                                      |                                                                                                    |
| 📑 Load Script 🏼 ঌ Run Script                                                   |                                                                                                    |
| Evad Script Run Script                                                         | Execution summary Log (Last Run)          Drag a column header here to group by that column               Under the state of the state of the state |
| Batch option: Set the number of times to re-run script Runs Left # 0 save edit |                                                                                                    |
| Session start: 14:39 Fri May 28<br>Operator:                                   | # Runs: 0<br># Pass: 0<br># Fail: 0<br># Cancel: 0<br>• Cancel                                                                                                    |
|                                                                                |                                                                                                    |

- Operator ID is irrelevant, click OK and wait for the board to finish programming
- Default Serial number is OK as well.

| 🚸 Device serial number                                      | × |
|-------------------------------------------------------------|---|
| Enter serial number of EVM.                                 |   |
| NOTE:Disregard any initial letters. Enter the numbers only. |   |
|                                                             |   |
|                                                             |   |
|                                                             |   |
|                                                             |   |
|                                                             | _ |
| Default: 5000                                               |   |
|                                                             |   |
| 5000                                                        |   |
| OK Cancel                                                   |   |

#### • Finished!

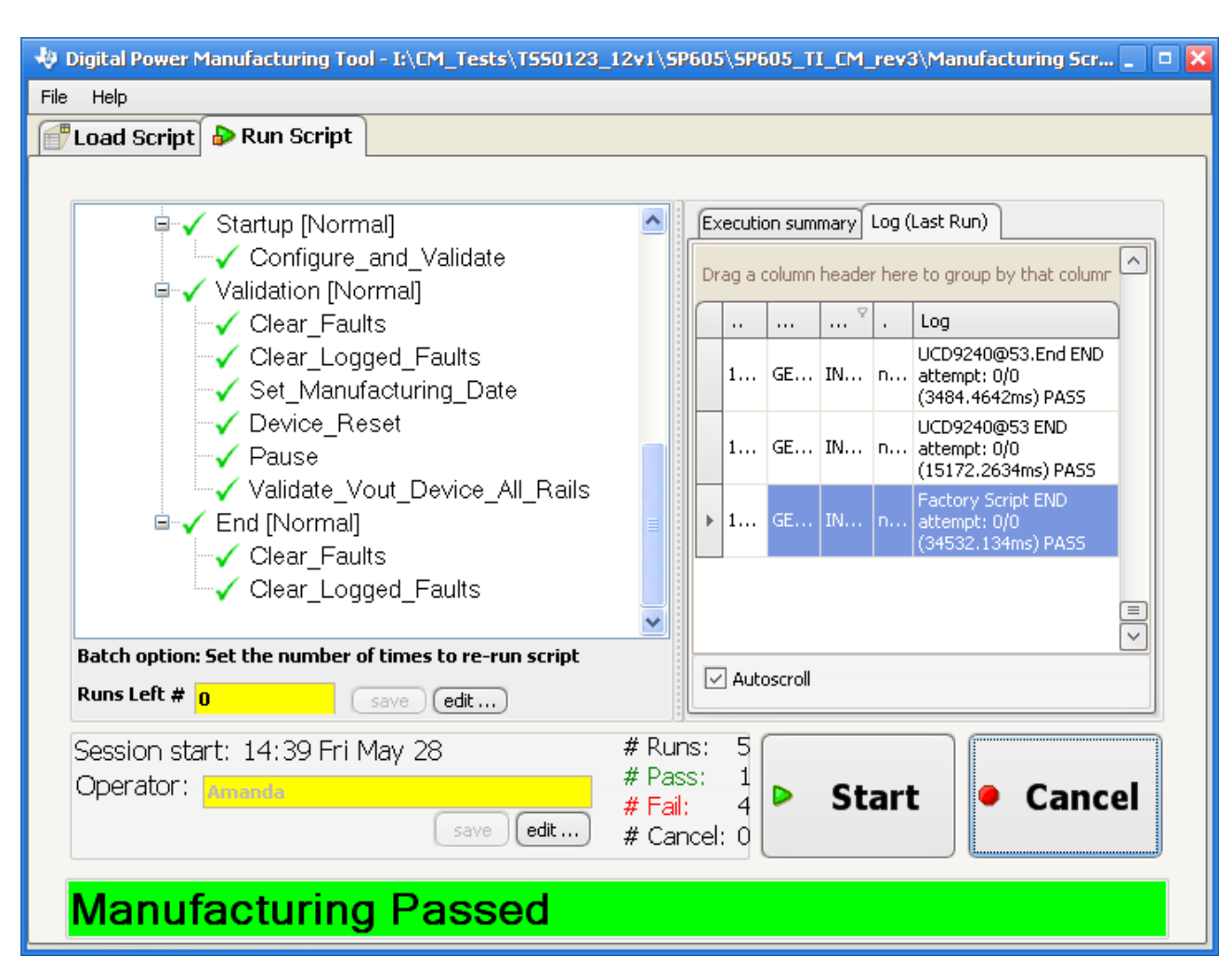